02 ご購入

ご購入いただく際の操作方法を、ご案内いたします。(番号の順に操作してください)

| いったまました ゆうちょ銀行 あしつ ゆうちょ銀行 ログアクト |                                       |                           |                    |                                                                                    |                        |
|---------------------------------|---------------------------------------|---------------------------|--------------------|------------------------------------------------------------------------------------|------------------------|
| 0 #####F #===                   | 投資信託 > お取引 > ご購入                      |                           |                    |                                                                                    | 2019/12/30 20:17:18 現在 |
| トップページ                          | ご購入・                                  | - お客さま情報                  | 取った                |                                                                                    |                        |
| 投資信託トップ                         |                                       |                           |                    |                                                                                    |                        |
|                                 | お客さま情報入                               | お客は情報入力2 ファズー覧 注文入力 確認 完了 |                    |                                                                                    |                        |
| ゆつうよタイレクトトッフ                    | い下の項目にお                               | いとうくだまい.                  |                    |                                                                                    |                        |
| 投資信託 1                          | こり をクリックして、                           |                           |                    | ・各さまのノキル以、金融宣伝、役宣方計、役宣控額、役宣日町、資金性格をあるストルこと、                                        |                        |
| ファンボー覧                          | 購入の手続                                 | 購入の手続きを開始します。             |                    | たい」を選択した場合、投資信制引ま元本保証のない商品のため、購入することはできま                                           |                        |
| お取引                             | せん。                                   |                           |                    |                                                                                    |                        |
| ご用入                             | 年収                                    |                           | <u>گ</u>           | <i>∎t</i> <sub>2</sub>                                                             | 年収を選択します。              |
| ご解約                             |                                       |                           |                    | ○200万円以内<br>○500万円以内                                                               |                        |
| 74.52                           |                                       |                           |                    | 0 700万円以内                                                                          |                        |
| スイッナンフ                          |                                       |                           |                    | 1,000万円以内                                                                          |                        |
| ご注文状況照会・取り消し                    |                                       |                           |                    | ◎ 2,000万円以内                                                                        |                        |
| 奶酒后送白油抹六                        |                                       |                           |                    | ○ 3,000万円以内                                                                        |                        |
| 1500,188七日9月102                 |                                       |                           |                    | ◎ 1億円以内                                                                            |                        |
| お申し込み                           |                                       |                           |                    | ◎ 1億円起音                                                                            |                        |
| お申し込み内容の照会・変更                   | 全酸炭度                                  | 金融家庄 《北海》                 |                    | <sup>©</sup> ta∟ 3                                                                 | 金融資産を選択します。            |
| 各種照会                            | i                                     |                           |                    | ○100万円以内<br>○500万円以内                                                               |                        |
|                                 |                                       |                           |                    | ◎ 1.000万円以内                                                                        |                        |
| 保有残高照会·分配金受取<br>方法変更            |                                       |                           |                    | ◎ 2,000万円以内                                                                        | · · · · ·              |
| 取り反用四人                          |                                       |                           |                    | ◎ 3,000万円以内                                                                        |                        |
| 取引腹虚照会                          |                                       |                           |                    | ● 4,000万円以内                                                                        |                        |
| 運用損益照会                          |                                       |                           |                    | ○ 5,000万円以内                                                                        |                        |
| 譲渡損益照会                          |                                       |                           |                    | ◎ 7,000万円以内                                                                        |                        |
|                                 | i i i i i i i i i i i i i i i i i i i |                           | ◎ 8.000万円以内        | <b>投資方針を選択します</b>                                                                  |                        |
| NISAU座利用状況照会                    |                                       |                           | ◎ 9.000万円以内        |                                                                                    |                        |
| 電子交付                            |                                       |                           |                    | ●1億円以内 4                                                                           | ※今回のお取引に限らり、           |
| #7#44 1**                       |                                       |                           |                    |                                                                                    | 基本的な投資に対する             |
| 電子交付サービス                        | 投資方針<br>※お客さまの表                       | 基本的な投資に対す                 | <u>46週</u><br>でる考え | <ul> <li>元本割れする商品を見合わせたい</li> <li>二、二、二、二、二、二、二、二、二、二、二、二、二、二、二、二、二、二、二、</li></ul> | 考え方をお選びください。           |
| お客さま情報照会                        | 方                                     | 方                         |                    | <ul> <li> <ul> <li></li></ul></li></ul>                                            |                        |
| かわたた 林和四人 本面                    |                                       |                           |                    | <ul> <li>積極的な値上がり益を追求したい</li> </ul>                                                |                        |
| の各さま111物照示・変更<br>扱盗信託口座情報昭会     | 投資経験                                  | łŧ                        | 必須                 | 0年                                                                                 |                        |
| JXA IBBCI & INTRACZA            |                                       | 株信用                       | 必須                 | 0年                                                                                 | 也次仅段大大地不了力             |
|                                 | i                                     | ワラント                      | 必須                 | 0年                                                                                 | 投員経験を年数で入力             |
|                                 |                                       | 先物OP                      | 必須                 | 0年                                                                                 | します。                   |
|                                 |                                       | 外国証券                      | 必須                 | 0年                                                                                 | (例)                    |
|                                 |                                       | СВ                        | 必須                 | 0年                                                                                 | 2 1か月 → 0年             |
|                                 |                                       | 公社債                       | 澎涌                 | 0年                                                                                 | 9か月 → 0年               |
|                                 |                                       | 投資信託                      | 必須                 | 3年                                                                                 | 2年11か月 → 2年            |
|                                 | すべてのス                                 | しカが終わり、                   |                    | 0年                                                                                 | 6年0か月 → 6年             |
|                                 | 次へ                                    | を選択する                     | 2                  |                                                                                    | · · · · · ·            |
|                                 | <u> を</u>                             |                           | - 7                | 次へ                                                                                 |                        |
|                                 |                                       |                           | <b>7</b> 0         |                                                                                    |                        |

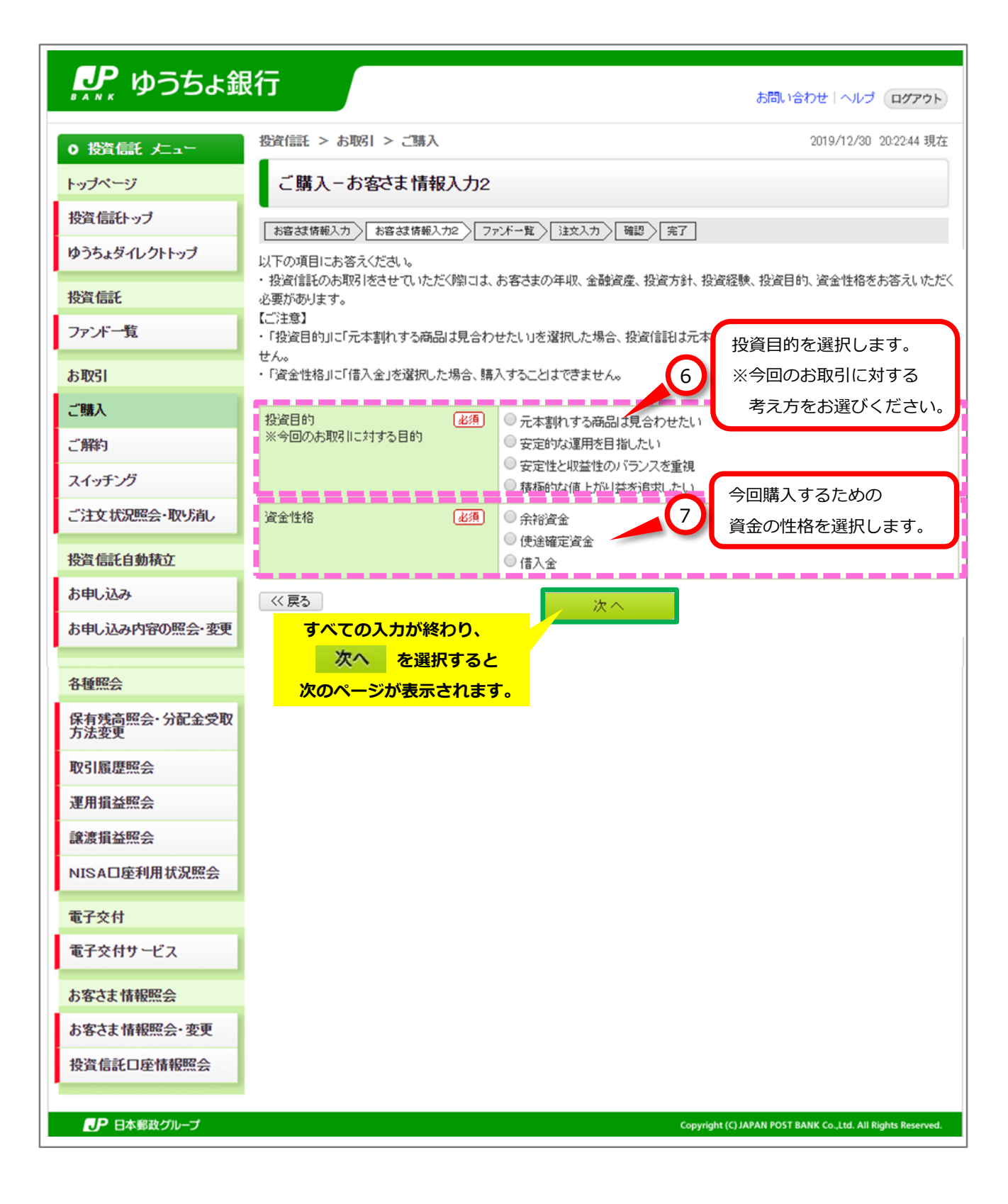

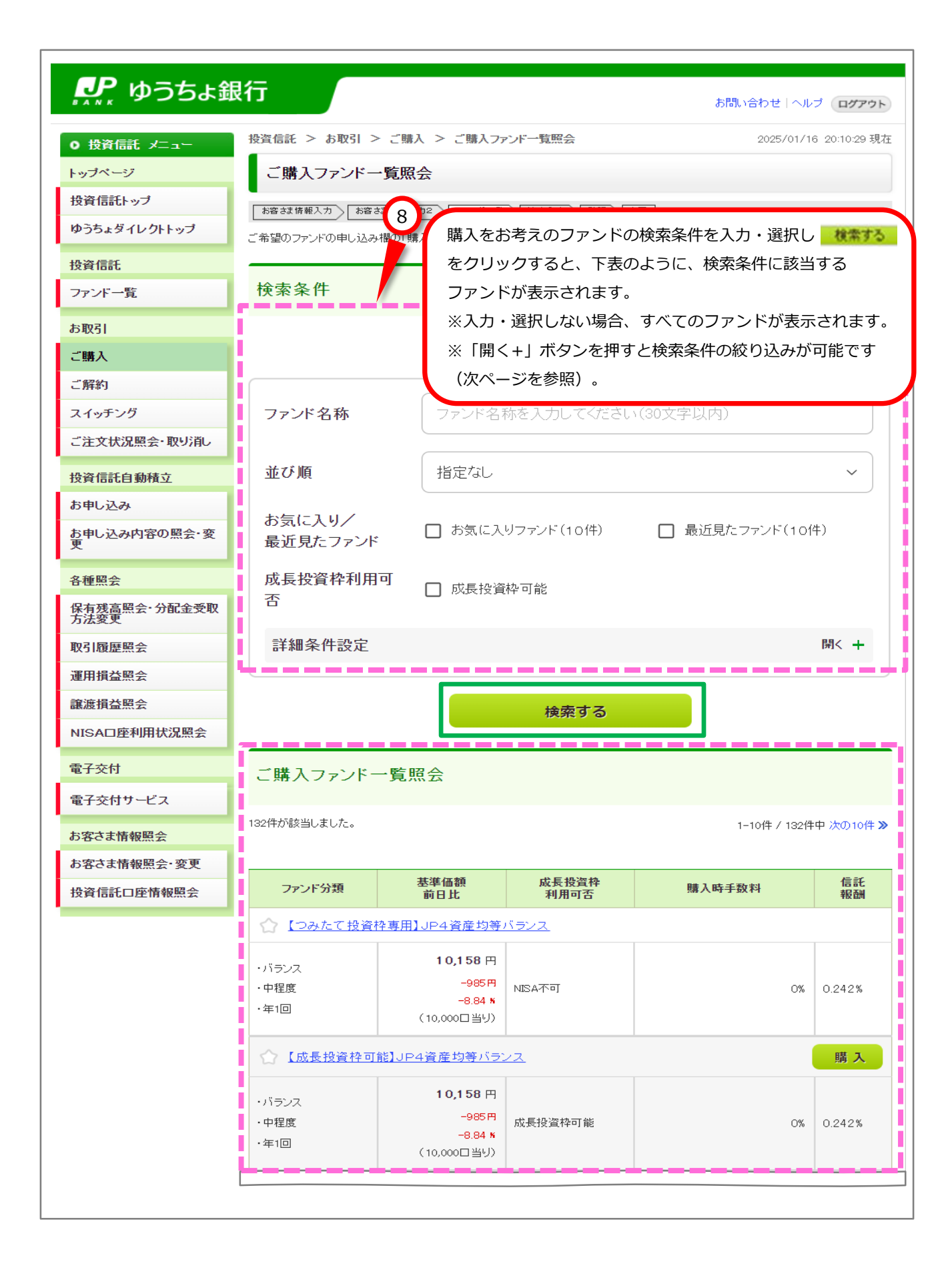

| リア ゆうちょ銀               | 行                                               |                                   | お問い合わせ   ヘルブ ログアウト                               |
|------------------------|-------------------------------------------------|-----------------------------------|--------------------------------------------------|
| ○ 投資信託 メニュー            | 投資信託 > お取引 > ご購入 >                              | ご購入ファンド一覧照会                       | 2025/01/16 20:10:29 現在                           |
| トップページ                 | ご購入ファンドー覧照会                                     |                                   |                                                  |
| 投資信託トップ                | お容さま情報入力 ) お容さま情報入力2 )                          | ファンドー覧 注文入力 確認 完了                 |                                                  |
| ゆうちょダイレクトトップ           | こ希望のファンドの申し込み欄の「購入」ボタ                           | 「」 「」 「」 「」 「」 「」 「」 「」 を押してください。 |                                                  |
| 投資信託                   |                                                 |                                   |                                                  |
| ファンド一覧                 | 検索条件                                            |                                   |                                                  |
| お取引                    |                                                 |                                   |                                                  |
| ご購入                    |                                                 |                                   | 条件をクリア                                           |
| ご解約                    |                                                 |                                   |                                                  |
| ろ 「開く+」 ボタンを           | 押すと、                                            | ァンド名称を入力してください(3                  | 0文字以内)                                           |
| - 「投資対象」、「価            | 格変動リスクの目安」、                                     |                                   |                                                  |
| ・ 「決算回数」、「委            | 託会社」の項目から絞                                      | 定なし                               | ~                                                |
| <sup>ば</sup> り込みが可能です。 |                                                 |                                   |                                                  |
| ※検索したい項目の              | )チェックボックス□を                                     |                                   | 取近兄/こファント(10件)                                   |
| チェックしてくださ              | ELI.                                            | 投資枠可能                             |                                                  |
| 保有残高照会·分配金受取<br>方法変更   |                                                 |                                   |                                                  |
| 取引履歷照会                 | 詳細条件設定                                          |                                   |                                                  |
| 運用損益照会                 |                                                 |                                   | 開くと、詳細条件<br>設定を表示                                |
|                        | 詳細条件設定                                          |                                   | 閉じる 一                                            |
|                        | 投資対象                                            |                                   | 🗌 इंग्र                                          |
|                        | 🖌 バランス                                          | 🔲 価格変動抑制型                         | □ 国内債券                                           |
|                        | ✔ 海外債券                                          | □ 国内株式                            | □ 海外株式                                           |
|                        | 不動産(R⊟T)                                        | 🗌 その他資産                           |                                                  |
|                        | 価格変動リスクの目安                                      |                                   | □ すべて                                            |
|                        | 🗌 きわめて小さい                                       | 🗌 小さい                             | ✔ 中程度                                            |
|                        | 一 大きい                                           | 🗌 きわめて大きい                         |                                                  |
|                        | 決算回数                                            |                                   | 🗌 इर्ल्ट                                         |
|                        | 🖌 年1 回                                          | □ 年2回                             | _ 年4回                                            |
|                        | 年6回                                             | □ 毎月                              | 🗌 その他                                            |
|                        | 委託会社                                            |                                   | 🗌 इंぺर                                           |
|                        | ✓ 野村アセットマネジメント株式会社                              | □ 三菱∪FJアセットマネジメン<br>ト株式会社         | 大和アセットマネジメント株<br>式会社                             |
|                        | □ 日興アセットマネジメント株式会社                              | ✓ JPモルガン・アセット・マネジ<br>メント株式会社      | <ul> <li>ニッセイアセットマネジメント</li> <li>株式会社</li> </ul> |
|                        | <ul> <li>ゴールドマン・サックス・アセット・マネジメント株式会社</li> </ul> | □ ドイチェ・アセット・マネジメン<br>ト株式会社        | 🔲 フィデリティ投信株式会社                                   |
| [[                     | アセットマネジメント One株                                 | □ ステート・ストリート・グロー                  | □ ビクテ・ジャバン株式会社                                   |

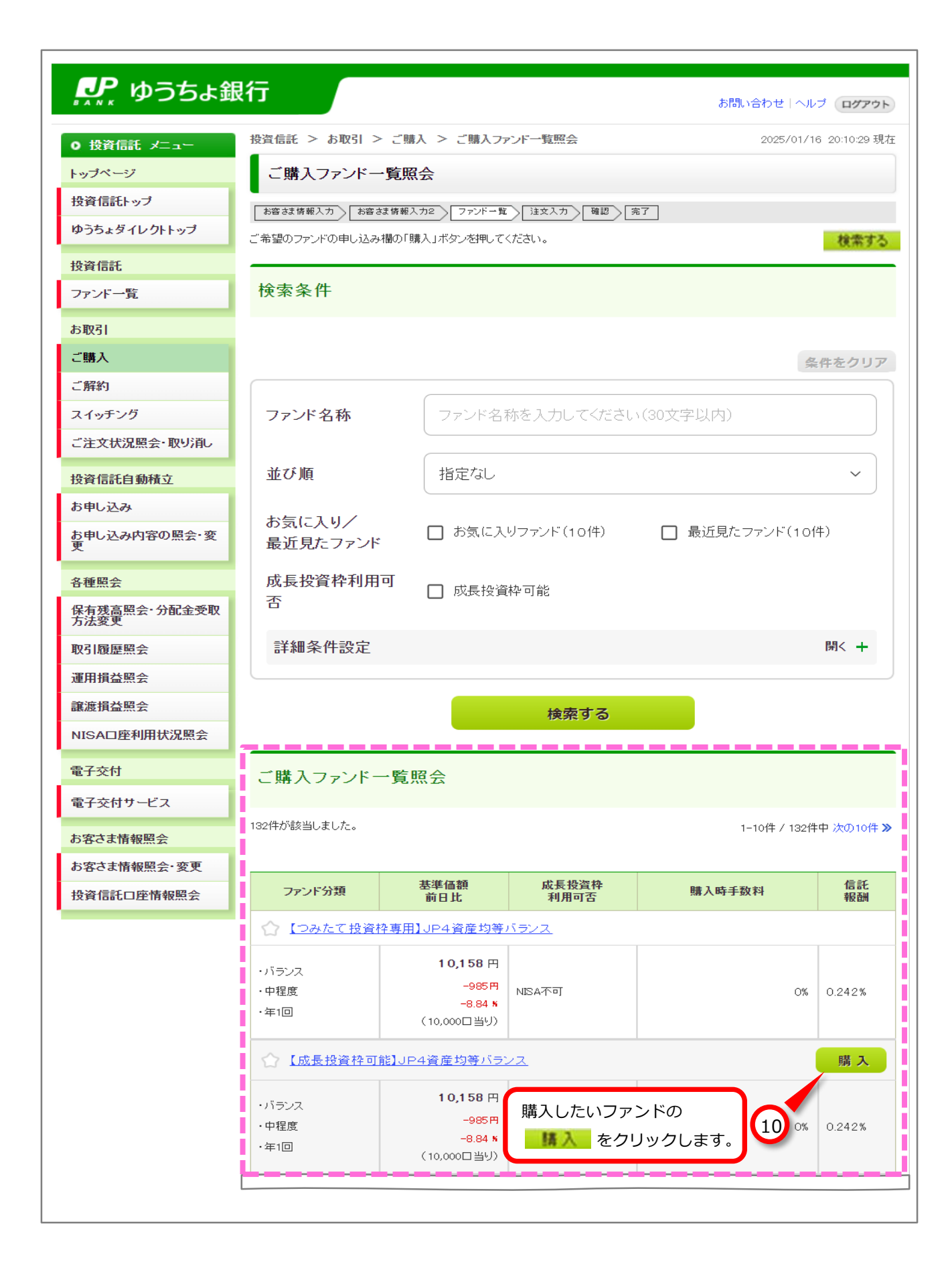

※この画面は、お客さまの取引状況等によって表示されない場合があります。

| 🔑 ゆうちょ鉛      | ま問い合わせ」ヘルプ ログアウト                                                      |  |  |  |
|--------------|-----------------------------------------------------------------------|--|--|--|
| 0 撥氜 左ュー     | 投資信託 > お取引 > ご購入 2019/05/09 18:19:13 現れ                               |  |  |  |
| トップページ       | お取引に関する確認のお願い                                                         |  |  |  |
| 投資信託トップ      | ■ お客さは情報入力 > お客さは情報入力2 > ファボー覧 > 注文入力 > 分配金受取方法の入力 > 確認 > 完了          |  |  |  |
| ゆうちょダイレクトトップ |                                                                       |  |  |  |
| 投資信託         | ✔ お客さまの投資目的に対し、リスクが高いと思われるファンドです。投資目的を再度確認のうえ、必要に応じてご変更ください。          |  |  |  |
| ファンド一覧       | (MWID0019921_005)                                                     |  |  |  |
| お取引          | ✓ 上記について同意しました。                                                       |  |  |  |
| ご購入          | ※すべての内容を確認のうえ同意いただき、「上記について同意しました。」にチェックを入れると、「同意する」ボタンが有効になります。      |  |  |  |
| ご解約          |                                                                       |  |  |  |
| スイッチング       |                                                                       |  |  |  |
| ご注文状況照会・取り消し | DID02101A5                                                            |  |  |  |
| 投资信託自备基立     | 11 表示された内容を確認し、同意いただける場合は                                             |  |  |  |
|              | <ul> <li>チェックボックス□をチェックし、</li> <li>「意する</li> <li>をクリックします。</li> </ul> |  |  |  |

| 🔑 ゆうちょ鍋              | <b>艮行</b>                                                                                                    |                            | お問い合わせ「ヘルプ ログアウト               |  |
|----------------------|----------------------------------------------------------------------------------------------------|----------------------------|--------------------------------|--|
| ○ 投資信託 メニュー          | 投資信託 > お取引 > ;                                                                                                    | ご購入                        | 2024/10/10 14:08:00 現在         |  |
| トップページ               | ご購入一注文の入                                                                                                    | 入力                         |                                |  |
| 投資信託トップ              | トロンフライン トロンフライ トロンフライン トロンフライン トロンフ トロンフ トロン トロン トロン トロン トロン トロン トロン トロン トロン トロン | はおしかの 「ファンボー教」 (はかしか)      | 公記会奇教女法の1.カ 1 18月 (空7)         |  |
| ゆうちょダイレクトトップ         | した日本は第三人の日本は第三人のシーレーン・コーレーはシーレーレーン・シーレーン・シーン・シーレーン・シーレーン・シーン・シーン・シーン・シーン・シーン・シーン・シーン・シーン・シーン・シ                                                                                                    |                            |                                |  |
| 投資信託                 | お申込の内容を入力してください。                                                                                                    |                            |                                |  |
| ファンド一覧               | 【ご注意】<br>・ 金額はお客さまから実際にお                                                                                                    | 5支払いただく金額であり、購入時手数お        | (税込)が含まれ 目論見書の内容を確認し、          |  |
| お取引                  | 【成長枠】大和 ストック イン                                                                                                    | ンデックス 225 ファンド             | チェックボックス□を                     |  |
| ご購入                  | ■投資信託説明書〈目論見』                                                                                                    | 書)の確認                      | チェックします。                       |  |
| ご解約                  | 投資信託の申し込みに際しては                                                                                                    | ー<br>よ、最新の投資信託説明書(目論見書)。   | の内容をよくご確認のうえお取引ください。           |  |
| スイッチング               | 投資信訊目見明書 (目論見書)                                                                                                    | 🔀 (PDF:999KB) 表示 🖾         | (必須) 投資信託説明書(目論見書)を確認しました。     |  |
| ご注文状況照会・取り消し         | - 01 21 7 cb 02                                                                                                    |                            |                                |  |
| 投資信託自動積立             | ■ 中じ込み内容                                                                                                    |                            | 特定口度,配当受入中                     |  |
| お申し込み                |                                                                                                    |                            | NISA利用                         |  |
| 0)40,200             | NISA利用可能金額                                                                                                    | 2.400.000円(前営業日時点の利用可      | 能金額 2,400,000円: 2024年連用分〉      |  |
| お申し込み内容の照会・変<br>更    | 取引区分 必须                                                                                                    | ○NISA預J優先 ○特定預J            |                                |  |
| 6.00m.0              | ・非課税(NISA・ジュニアNS)                                                                                                    | A)での購入にあたっては、ゆうちょ銀行        | Webサイトに掲載しているご注意事項の内容を、十分にご確認い |  |
| 各種照会                 | NISA~少額投資非課税制度の                                                                                                    | 、<br>、<br>、<br>案内~         |                                |  |
| 保有残高照会·分配金受取<br>方法変更 | <ul> <li>「NISA利用可能金額」は、約5</li> <li>「前営業日時点の利用可能金</li> </ul>                                                                                                    | お客さまのご契                    | 約状況により、取引区分を「NISA預り            |  |
| 取引履歷照会               | ・「NISA弾」優先」をご選択した場しる。<br>・購入時手数料に大口部のあるファント                                                                                                    |                            |                                |  |
| 運用損益照会               | 用するには、「取引区分」におい                                                                                                    | いて、「NISAF」こ希望の取引区          | 分を選択してくたさい。                    |  |
| 譲渡損益照会               | 基準価額                                                                                                    | 9,343円〈10,000□当り〉2024年10月9 | 日時点                            |  |
| NISA口座利用状況照会         | 前日比                                                                                                    | -222円 <-2.32%              |                                |  |
|                      | 線切時刻                                                                                                    | 15:30                      |                                |  |
| 电子交付                 | 決済口座記号・番号                                                                                                    | 12345-12345678             |                                |  |
| 電子交付サービス             | 金額                                                                                                    | 円(10,000円以                 | 上 1円単位 〉                       |  |
| お客さま情報照会             | 日中に連絡がつく電(必須) 話番号                                                                                                    | 11 - 1111 - 1111 (半角数3     | F)                             |  |
| お客さま情報照会・変更          | (( 戻る                                                                                                    | 確認                         |                                |  |
| 投資信託口座情報照会           |                                                                                                    |                            |                                |  |
|                      | PDFファイルをご覧になるに                                                                                                    | は、アドビシステムズ社が配布しているA        | 購入金額・日中に連絡がつく                  |  |
|                      | Adobe Systems Incorporated(アドビシステムズ社)の米国ならびに他14<br>電話番号を入力し、                                                                                                    |                            |                                |  |
|                      | ADDER* READER*                                                                                                    | e Reader のダウンロード           | をクリックします。                      |  |

※この画面は、お客さまの選択したファンド等によって表示されない場合があります。

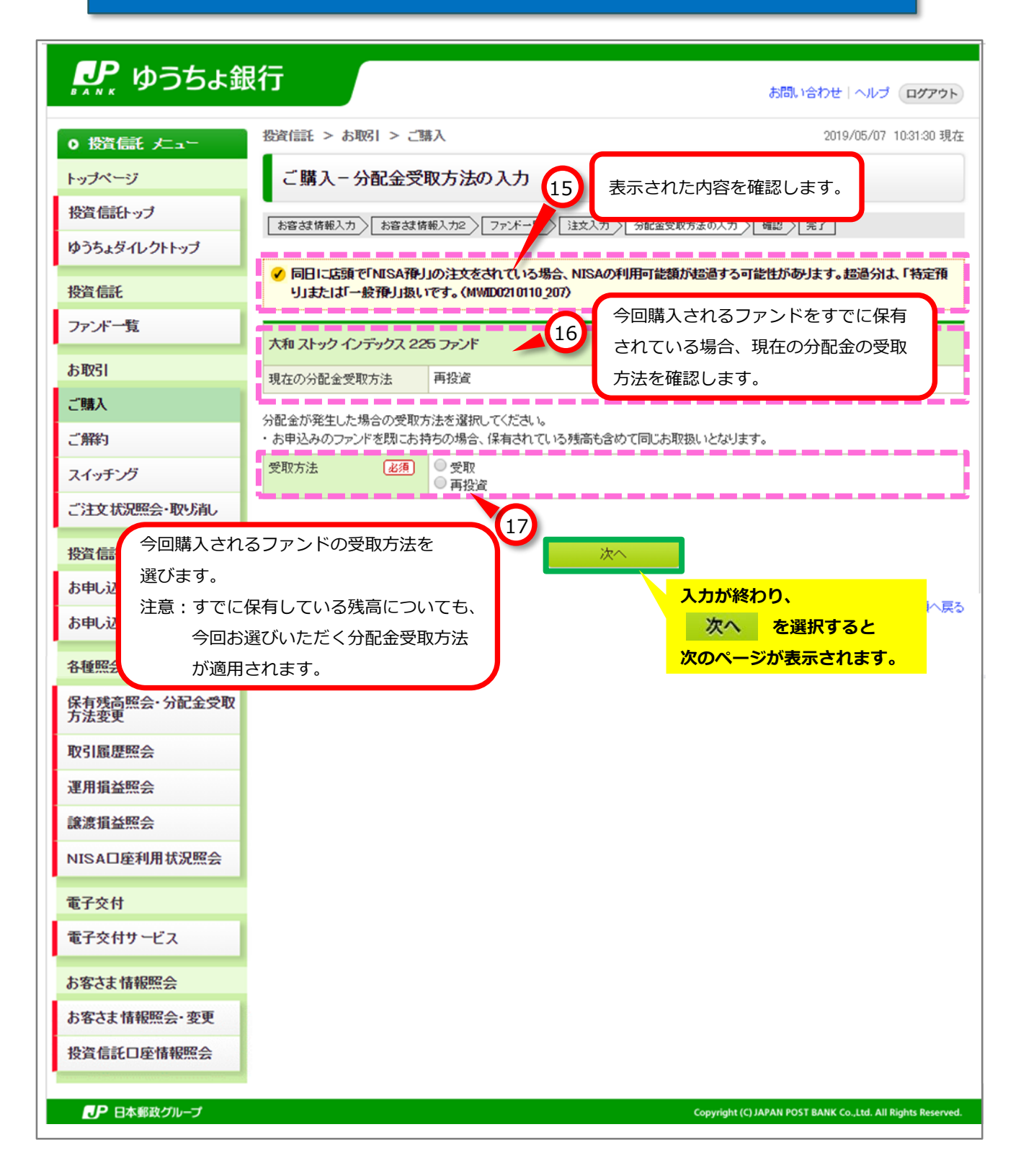

| 🎤 ゆうちょ鎚              | 行                                                         | お問い合わせ(ヘルプ・ログアウト)                                   |  |  |
|----------------------|-----------------------------------------------------------|-----------------------------------------------------|--|--|
| 0 投資信託 メニュー          | 投资信託 > お取引 > 3                                            | ご購入 2024/10/10 14:19:33 現在                          |  |  |
| トップページ               | ご購入-注文内容                                                  |                                                     |  |  |
| 投資信託トップ              |                                                           |                                                     |  |  |
| ゆうちょダイレクトトップ         |                                                           |                                                     |  |  |
| 48.344.45.04         | 04200520000000                                            |                                                     |  |  |
| 投資1言計                |                                                           | 将定口度·配当受入中<br>NISA利用                                |  |  |
| ファント一覧               | 【成長枠】大和 ストック イン                                           | レデックス 225 ファンド                                      |  |  |
| お取引                  | 1021174                                                   | 開 】 (NIIS 476 1460年)                                |  |  |
| ご購入                  | NISA利用可能金額                                                | 2,330,000円(前営業日時点の利用可能金額 2,400,000円:2024年適用分)       |  |  |
| ご解約                  | 申込金額                                                      | 10,000円                                             |  |  |
| スイッチング               | <b>荃準価額 ※1</b>                                            | 9,343円 (10,000口当り) 2024年10月9日時点                     |  |  |
| ご注文状況照会・取り消し         | 約定金額/口数 ※1                                                | 10,000円(約定口教: 10,703口)                              |  |  |
| 机次后到方头放大             | 税込手数料 ※1                                                  | 0P3                                                 |  |  |
| 位 <u>資</u> 目計目期值立    | 格算金額 ※1                                                   | 10,000円                                             |  |  |
| お甲し込み                | 申込日 ※2                                                    | 2024年10月10日                                         |  |  |
| お申し込み内容の照会・変<br>更    | 約2日 ※2<br>受油日 ※2                                          | 2024年10月11日                                         |  |  |
| 久括肥스                 | 決済口座記号・番号                                                 | 12345-12345678                                      |  |  |
|                      | 日中に連絡がつく電話番号                                              | 11-1111-1111                                        |  |  |
| 保有残高照会•分配金叉<br>取方法変更 | 「NISA利用可能金額」は、約定                                          | 前の注文を含めたNISA利用金額より算出しています。                          |  |  |
| 取引履歴照会               | 「前営業日時点の利用可能金額<br>NISA口座の非課税投资枠は、                         | 前」は、約定済みのNISA預りお取引の合計金額より算出しています。<br>注文の約定順に利用されます。 |  |  |
| 運用損益照会               | NISA口座より生じた分配金の                                           | 再控波は「NISA預り優先」です。                                   |  |  |
| 譲渡損益照会               | 分配金受取方法をご変更した場                                            | き合、すでに保有している残高も含め、反映されますのでご注意ください。                  |  |  |
| NISA口座利用状況照会         | 申込日                                                       | 2024年10月10日                                         |  |  |
|                      | 受取方法                                                      | 再投资                                                 |  |  |
| 電子交付                 | <ul> <li>※1前営業日時点の基準価額</li> <li>※2海外休日などにより、実際</li> </ul> | を前提とした参考金額です。実際の約定金額/口数とは異なります。<br>の日付がずれる場合があります。  |  |  |
| 電子交付サービス             | お申し込みの内容をご確認くだ                                            | <u>کې د</u>                                         |  |  |
| お客さま情報照会             | (( 夏 ろ                                                    | <b>史</b> 在                                          |  |  |
| お客さま情報照会・変更          |                                                           | ×11                                                 |  |  |
| 投資信託口座情報照会           |                                                           |                                                     |  |  |
|                      | DID0210115                                                | 内谷に誤りがないことを唯認し、<br>19 東行 をクリックオスト                   |  |  |
| JP 日本郵政グループ          |                                                           |                                                     |  |  |
|                      |                                                           |                                                     |  |  |

|                      | -                                                          |                                             |                                                           |  |
|----------------------|------------------------------------------------------------|---------------------------------------------|-----------------------------------------------------------|--|
| ゆつちよ新                | tit i                                                      |                                             | お問い合わせ、ヘルプ ログアウト                                          |  |
|                      | 45.00-65.00 × 40.00.21 ×                                   | - m 1                                       | 004/10/10 140001 187                                      |  |
| 0 投資信託 メニュー          | 投資信託 > お取5Ⅰ > ご購入 2024/10/10 14:20:01 現在                   |                                             |                                                           |  |
| トップページ               | ご購入-完了                                                     |                                             |                                                           |  |
| 投資信託トップ              |                                                            |                                             |                                                           |  |
| ゆうちょダイレクトトップ         |                                                            |                                             |                                                           |  |
|                      |                                                            |                                             |                                                           |  |
| 投資信託                 | i                                                          |                                             | 特定口度・配当受入中                                                |  |
| ファンド一覧               | 受付番号                                                       | 0000358081                                  | menous                                                    |  |
| お取引                  | 受付日時                                                       | 2024年10月10日 14時20分0秒                        |                                                           |  |
|                      | 27-92                                                      | 受付中                                         |                                                           |  |
|                      | ~~~~                                                       |                                             |                                                           |  |
| <b>二</b> 時49         | 【成長枠】大和 ストック イン                                            | アデックス 225 ファンド                              |                                                           |  |
| スイッチング               | 取引区分                                                       | 購入(NISA預り優先)                                |                                                           |  |
| ご注文状況照会・取り消し         | NISA利用可能金額                                                 | 2,390,000円(約営業日時点の利用可能金額 2,40               | 0,000円:2024年適用分)                                          |  |
| 投资信託自動精立             | 申込金額 10,000円                                               |                                             |                                                           |  |
| た中1 3 7.             |                                                            |                                             |                                                           |  |
| の中し込み                | 約定金額/口数※1 10,000円(約定口数: 10,703口)                           |                                             |                                                           |  |
| お申し込み内容の照会・変<br>更    | 税込手数科 ※1 0円                                                |                                             |                                                           |  |
|                      | 格算金額 ※1                                                    | 10,000円                                     | i                                                         |  |
| 各種照会                 | 申込日 ※2                                                     | 2024年10月10日                                 |                                                           |  |
| 保有残高照会·分配金受<br>取方法変更 | 約定日 ※2                                                     | 2024年10月10日                                 |                                                           |  |
| 1021扇麻腐合             | 交通日 ※2<br>法法内容结果。希恩                                        | 2024年10月11日                                 |                                                           |  |
| ACTINGAETH A         | 次次口度記号・番号                                                  | 12345-12345078                              |                                                           |  |
| 連用預益照会               | 日中に連結の一人電話番号                                               |                                             |                                                           |  |
| 讓渡損益照会               | i                                                          |                                             | i                                                         |  |
| NISA口座利用状況照会         |                                                            | 000 100 100                                 |                                                           |  |
| 委子交付                 | 甲込日                                                        | 2024年10月10日                                 |                                                           |  |
|                      | 支权方法                                                       | 科技文                                         |                                                           |  |
| MITXNJ-EX            | <ul> <li>※1前営業日時点の基準価額</li> <li>※2 海外休日などにより、日付</li> </ul> | を前提としたご参考金額です。実際の内容金額<br>がずれる場合があります。 2011年 | 込内容が表示されましたら、                                             |  |
| お客さま情報照会             |                                                            | [] [] [] [] [] [] [] [] [] [] [] [] [] [    | 入の手続きは完了です。                                               |  |
| お客さま情報照会・変更          | DID0210120                                                 |                                             | × con- Jonner Ko                                          |  |
| 投資信託口座情報照会           |                                                            |                                             |                                                           |  |
|                      |                                                            |                                             |                                                           |  |
| ■P 日本部改作11           |                                                            | <i></i>                                     | novioht (C) JAPAN POST BANK Co. Ltd. All Biohts Reserved. |  |